■エラー状況

フォトマスターII Pro から Excel 保存時に、「RPC サーバーを利用できません。 (HRESULT からの例外: 0x800706BA)」というエラーが表示されて Excel 保存できない場合、下記の対策をお試し下さい。

■対策 (PC 設定の"Windows で通常使うプリンターを管理する"を"オフ"にする)

1. 「スタート」ボタン→「設定」の順にクリックします(Win11 の場合)。

スタートメニューに「設定」がない場合は、「スタート」ボタン→右上の「すべてのアプリ」→「設定」の 順にクリックします。

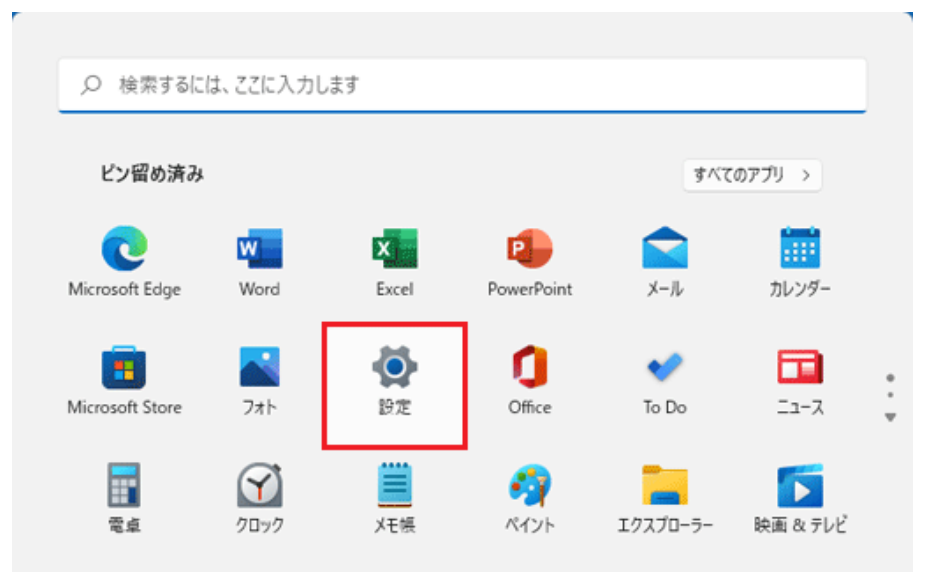

2.「設定」が表示されます。 「Bluetooth とデバイス」をクリックします。

| 会 設定              |                                                                                                    | - |   | × |
|-------------------|----------------------------------------------------------------------------------------------------|---|---|---|
| 8                 | システム                                                                                                    |   |   |   |
| 設定の検索の            | FMV<br>名前の変更                                                                                                    |   |   |   |
| システム              | 👝 OneDrive 👩 Windows Update                                                                                                    |   |   |   |
| 윙 Bluetooth とデバイス | <ul> <li>・サインイン</li> <li>最終チェック日時: 18 分前</li> </ul>                                                                                                    |   |   |   |
| ▼ ネットワークとインターネット  | □ ディスプレイ                                                                                                    |   | > |   |
| 🥖 個人用設定           | モニター、明るさ、夜間モード、ディスフレイ プロファイル                                                                                                    |   |   |   |
| 📑 アプリ             | <b>い) サウンド</b><br>音量レベル、出力、入力、サウンドデバイス                                                                                                    |   | > |   |
| 💄 アカウント           |                                                                                                    |   |   |   |
| ③ 時刻と言語           | 通知     アプリとシステムでのアラート     アプリとシステムでのアラート     アプリンシステムでのアラート     アプリンシステムでのアラート     アフリンシステムでのアラート     アプリンシステムでのアラート     アフリンシステムでのアラート     アプリンシステムでのアラート     アプリンシステム |   | > |   |
| グーム               |                                                                                                    |   |   |   |
| ★ アクセシビリティ        | ● 集中モード<br>通知、自動規則                                                                                                    |   | > |   |
| ブライバシーとセキュリティ     |                                                                                                    |   |   |   |

「Bluetooth とデバイス」が表示されていない場合は、「設定」の左にある

「≡」(ナビゲーションを開く)→「Bluetooth とデバイス」の順にクリックします。

3. 「プリンターとスキャナー」をクリックします。

| ← 設定                                               | ×                                                                 |
|----------------------------------------------------|-------------------------------------------------------------------|
| 8                                                  | Bluetooth とテバイス                                                   |
| 設定の検索・ク                                            | :                                                                 |
| <ul> <li>システム</li> </ul>                           | - +                                                               |
| 8 Bluetooth とデバイス                                  | ペアリング済み デバイスの追加                                                   |
| ▼ ネットワークとインターネット                                   |                                                                   |
| 🥖 個人用設定                                            | Zadkazit/ztzz                                                     |
| דידע 👔 👔 דידע                                      | その四回のデパイスを表示                                                      |
| 💄 アカウント                                            | * Bluetooth<br>- として発見可能 オン <b>こ</b>                              |
| う 時刻と言語                                            |                                                                   |
|                                                    |                                                                   |
| 🏋 アクセシビリティ                                         | レイとドック、その他のデバイス                                                   |
| ブライバシーとセキュリティ                                      | □ ĴIJンダ=とスキャナ= >                                                  |
| Windows Update                                     | - ユーザー設定、トフフルジューアインク                                              |
| 🕆 Extras                                           | スマートフォン連携           Android デバイスの写真やテキストな           スマートフォン連携を開く  |
|                                                    |                                                                   |
| ← 設定                                               | - u ×                                                             |
| 8                                                  | ··· > プリンターとスキャナー                                                 |
| 設定の検索の                                             | プリンターまたはスキャナーを追加します デバイスの追加                                       |
| ■ 9274                                             | 🚍 Fax >                                                           |
| Bluetooth とナハイス     ネットワークとインターネット                 | 🚍 FMV Printer >                                                   |
| 🥖 個人用設定                                            | Microsoft Print to PDE                                            |
| アプリ                                                |                                                                   |
| アカウント                                              | Microsoft XPS Document Writer >                                   |
| ③ 時刻と言語                                            |                                                                   |
| <ul> <li>プーム</li> </ul>                            | プリンターの環境設定                                                        |
| ★ アクセシビリティ                                         | Windows で通常使うプリンターを管理する オン                                        |
| プライバシーとセキュリティ                                      |                                                                   |
| <ul> <li>Windows Update</li> <li>Extras</li> </ul> | 従量利課金接続でドライバーとデバイス ソフト<br>ウェアをダウンロードする オフ ●<br>データ料金が適用されることがあります |

4. 「プリンターの環境設定」にある、「Windows で通常使うプリンターを管理する」のスイッチをクリ ックし、「オフ」に変更します。

設定は以上です。フォトマスターII Proを起動しなおして確認してください。